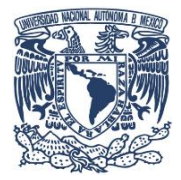

**COORDINACIÓN DE HUMANIDADES** 

PUB PROGRAMA UNIVERSITARIO DE BIOÉTICA

PROGRAMA UNIVERSITARIO DE BIOÉTICA

# MANUAL DE PROCEDIMIENTOS ASISTENTE DE PROCESOS (CÓMPUTO)

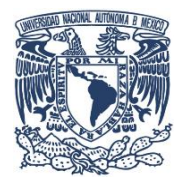

**COORDINACIÓN DE HUMANIDADES** 

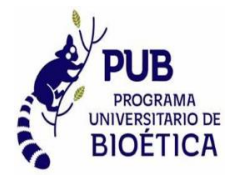

PROGRAMA UNIVERSITARIO DE BIOÉTICA

MANUAL DE PROCEDIMIENTOS ASISTENTE DE PROCESOS (CÓMPUTO)

# CONTENIDO DEL MANUAL

- ✓ INTRODUCCIÓN
- ✓ OBJETIVO DEL MANUAL
- ✓ NORMAS DE OPERACIÓN
- ✓ PROCEDIMIENTO
- ✓ GLOSARIO
- ✓ REFERENCIAS
- ✓ FIRMAS

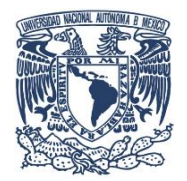

**COORDINACIÓN DE HUMANIDADES** 

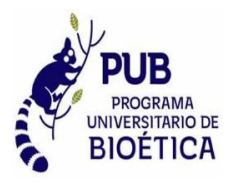

PROGRAMA UNIVERSITARIO DE BIOÉTICA

# MANUAL DE PROCEDIMIENTOS ASISTENTE DE PROCESOS (CÓMPUTO)

# INTRODUCCIÓN

El Área de Cómputo del Programa Universitario de Bioética, tiene como función principal la administración del sitio web bioetica.unam.mx.

Para desempeñar las funciones y el buen manejo del sitio web, se han establecido procedimientos y normas de operación.

La estructura del documento se apega conforme al objetivo que se pretende alcanzar en el manual.

En el presente documento se describen los procedimientos para llevar a cabo las actividades del área de cómputo.

El presente manual del Programa Universitario de Bioética está sujeto a modificaciones que se presenten por cambios originados en su organización, las cuales deberán incorporarse al documento, a efecto de que quien lo consulte, cuente con información actualizada.

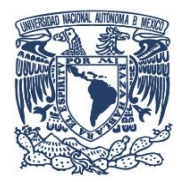

**COORDINACIÓN DE HUMANIDADES** 

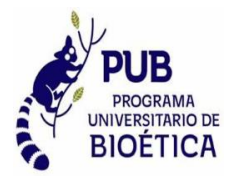

PROGRAMA UNIVERSITARIO DE BIOÉTICA

MANUAL DE PROCEDIMIENTOS ASISTENTE DE PROCESOS (CÓMPUTO)

# **OBJETIVO DEL MANUAL**

Determinar correctamente los procesos establecidos para llevar a cabo las funciones del área de cómputo, así como darlos a conocer al personal y evitar errores en la administración del sitio web.

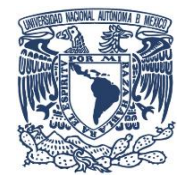

**COORDINACIÓN DE HUMANIDADES** 

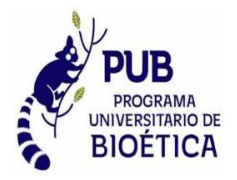

PROGRAMA UNIVERSITARIO DE BIOÉTICA

MANUAL DE PROCEDIMIENTOS ASISTENTE DE PROCESOS (CÓMPUTO)

# ADMINISTRACIÓN DEL SITIO WEB

# **BIOETICA.UNAM.MX**

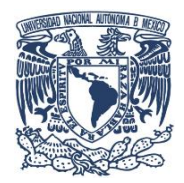

COORDINACIÓN DE HUMANIDADES

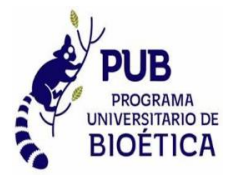

## PROGRAMA UNIVERSITARIO DE BIOÉTICA

SITIO WEB

#### BIOETICA.UNAM.MX

#### **OBJETIVO:**

Conocer con exactitud el procedimiento para ingresar al administrador del sitio y realizar las actualizaciones correspondientes en este, de manera correcta dentro del Programna Universitario de Bioética.

## NORMAS DE OPERACIÓN

- El alcance principal de este manual es el área de computo del PUB.
- Ingresar al administrador del sitio, link, usuario y contraseña.
- Identificar las diferentes secciones del administrador del sitio.
- Realizar la actualización de manera correcta.
- Cargar recursos para ser utilizados en el sitio, pdf, jpg, etc.
- Guardar los cambios realizados y cerrar de manera correcta la sesión.

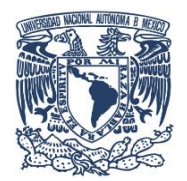

# COORDINACIÓN DE HUMANIDADES

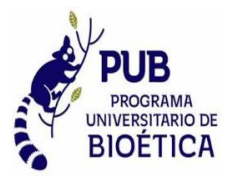

#### PROGRAMA UNIVERSITARIO DE BIOÉTICA

SITIO WEB

## BIOETICA.UNAM.MX

| RESPONSABLE |    | ACTIVIDAD                                                                                                    |  |  |
|-------------|----|----------------------------------------------------------------------------------------------------|--|--|
| ENCARGADO   | DE | 1. Ingresar al link: https://www.bioetica.unam.mx/login para poder                                                                                                    |  |  |
| CÓMPUTO     |    | accesar al admistrador del sitio, ya con las claves que fueron<br>generadas al crear el mismo.<br>Usuario: <u>admin@bioetica.unam.mx</u><br>Contraseña: S1T10.W3B                                                                                                    |  |  |
| ENCARGADO   | DE | 2. Identificar la sección a modificar:                                                                                                    |  |  |
| CÓMPUTO     |    | <ul> <li>Agenda</li> <li>Secciones</li> <li>Recursos</li> <li>Usuarios</li> </ul>                                                                                                    |  |  |
| ENCARGADO   | DE | 3. En la Agenda, se anuncian los eventos proximos siempre con un                                                                                                    |  |  |
| CÓMPUTO     |    | banner en formato .jpg que es enviado por el área de diseño una<br>vez aprobado por la Directora del PUB, se registra la fecha de inicio<br>y fin del evento, se le asigna una posición para el órden en el que<br>aparecera en pantalla, se carga la imagen del banner y se le da clic<br>en el botón de guardar. |  |  |
| ENCARGADO   | DE | 4. En en apartado de Secciones, se mofican los textos de los                                                                                                    |  |  |
| CÓMPUTO     |    | diferentes apartados con los que cuenta la página web, historia del<br>programa, proyectos especiales, la gaceta PUB, etc.<br>De igual manera se realiza el ajuste en el texto correspondiente, se<br>adjunta la imagen o el archivo .pdf si lo requiere y se da en la opción<br>de guardar.                       |  |  |
| ENCARGADO   | DE | 5. En la parte de recursos, se anjuntaran imágenes en formato .jpg o                                                                                                    |  |  |
| CÓMPUTO     |    | archivos .pdf que se ocuparan en las diferentes seciones de la<br>pagina, solo se deba dar en la opción de cargar documento y se<br>genera un link para que pueda ser compartido de manera virtual.                                                                                                    |  |  |
| ENCARGADO   | DE | 6. En la sección de usuarios se administran los perfiles de los                                                                                                    |  |  |
| CÓMPUTO     |    | integrantes del PUB que aparecen en la sección de quienes somos,<br>se carga una pequeña foto de perfil de 128 por 128 px y su<br>respectiva sintesis curricular.                                                                                                    |  |  |
| ENCARGADO   | DE | 7. Al terminar de administrar el sitio web, se da clic en el botón de salir                                                                                                    |  |  |
| CÓMPUTO     |    | FIN DEL PROCEDIMIENTO.                                                                                                    |  |  |

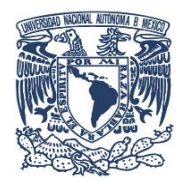

**COORDINACIÓN DE HUMANIDADES** 

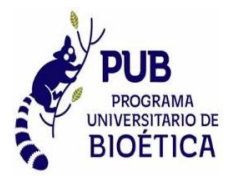

## PROGRAMA UNIVERSITARIO DE BIOÉTICA

DIAGRAMA DE FLUJO

| ENCARGADO DE COMPUTO                                                                                                    | ÁREA DE DISEÑO DEL PUB                                                                                                    |
|----------------------------------------------------------------------------------------------------|----------------------------------------------------------------------------------------------------|
| INICIO<br>Ingresar al link: https://www.bioetica.unam.mx/login<br>para poder accesar al admistrador del sitio, ya con<br>las claves que fueron generadas al crear el mismo.<br>Usuario: admin@bioetica.unam.mx<br>Contraseña: S1T10.W3B                                                                                                    |                                                                                                    |
| Identificar la sección a modificar:<br>Agenda, Secciones, Recursos o<br>Usuarios.                                                                                                    | Mandara los archivos requeridos en el<br>formato correcto, ya sea .jpg o .pdf para que<br>sean cargados en la sección de recursos. |
| En la Agenda, se anuncian los eventos<br>proximos siempre con un banner en formato<br>.jpg que es enviado por el área de diseño una<br>vez aprobado por la Directora del PUB, se<br>registra la fecha de inicio y fin del evento, se<br>le asigna una posición para el órden en el que<br>aparecera en pantalla, se carga la imagen del<br>banner y se le da clic en el botón de guardar. |                                                                                                    |

COORDINACIÓN DE HUMANIDADES

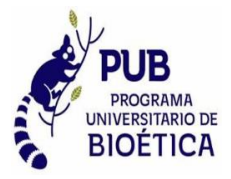

#### PROGRAMA UNIVERSITARIO DE BIOÉTICA

| ENCARGADO DE COMPUTO                                                                                                    | ÁREA DE DISEÑO DEL PUB |
|----------------------------------------------------------------------------------------------------|------------------------|
| En en apartado de Secciones, se mofican los textos<br>de los diferentes apartados con los que cuenta la<br>página web, historia del programa, proyectos<br>especiales, la gaceta PUB, etc.<br>De igual manera se realiza el ajuste en el texto<br>correspondiente, se adjunta la imagen o el archivo<br>.pdf si lo requiere y se da en la opción de guardar.    |                        |
| En la sección de usuarios se administran los<br>perfiles de los integrantes del PUB que<br>aparecen en la sección de quienes somos,<br>se carga una pequeña foto de perfil de 128<br>por 128 px y su respectiva sintesis curricular.<br>Al terminar de administrar el sitio web, se<br>da clic en el botón de salir para cerrar por<br>completo el admistrador. |                        |

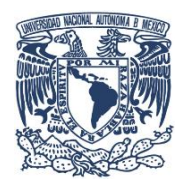

**COORDINACIÓN DE HUMANIDADES** 

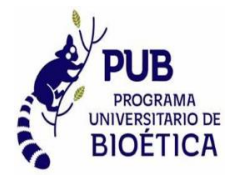

## PROGRAMA UNIVERSITARIO DE BIOÉTICA

SITIO WEB

#### BIOETICA.UNAM.MX

#### GLOSARIO:

- PUB: Programa Universitario de Bioética
- Px: Pixeles

## **REFERENCIAS:**

Este manual no cuenta con referencias

#### FIRMAS:

| ELABORÓ                                  | REVISÓ                          | AUTORIZÓ                  |
|------------------------------------------|---------------------------------|---------------------------|
| Francisco Javier Hernández<br>Tirado     | Lic. Ana Rebeca García Olivares | Dra. Paulina Rivero Weber |
|                                          |                                 |                           |
| Encargado del área de cómputo<br>del PUB | Delegada Administrativa         | Titular de la Dependencia |
| FECHA:                                   | FECHA:                          | FECHA:                    |